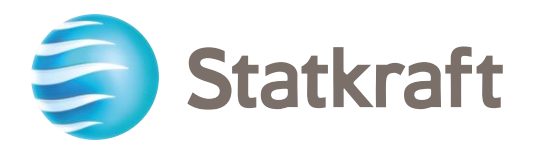

# Statkraft Contractors Academy

USER GUIDE

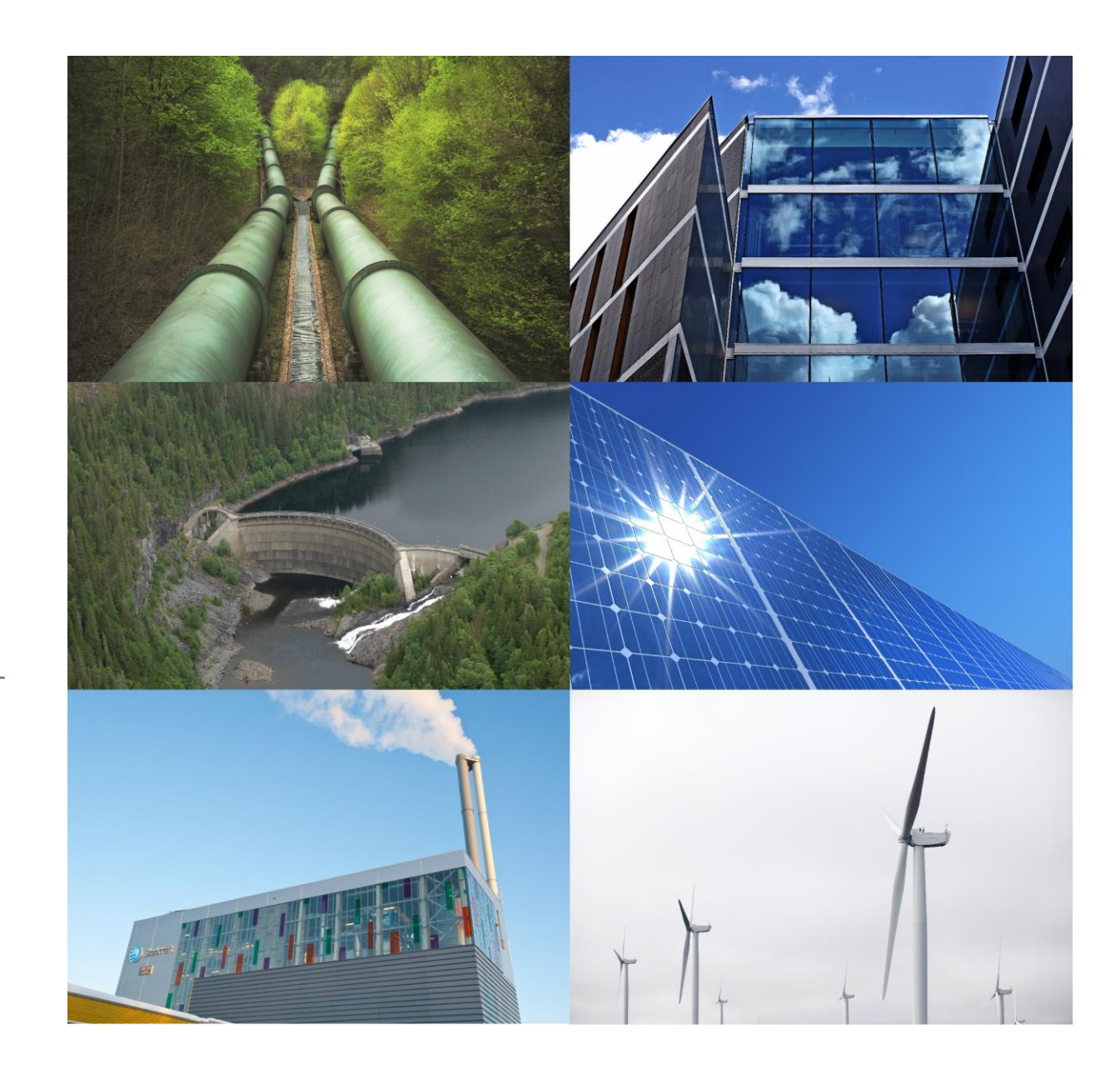

# QUICK GUIDE TO THE STATKRAFT CONTRACTORS ACADEMY

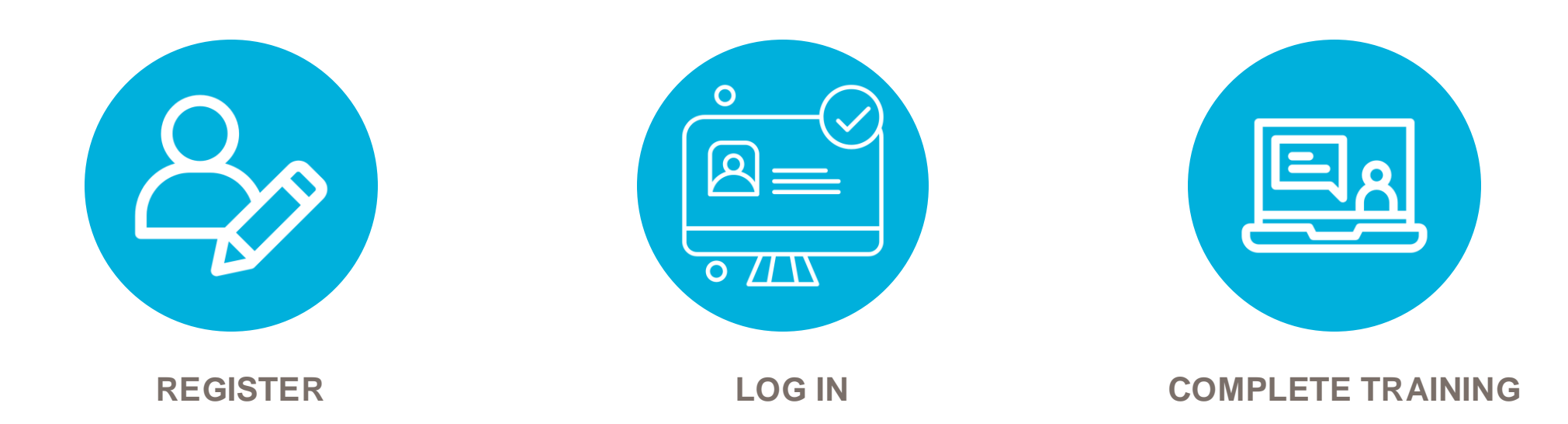

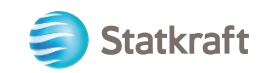

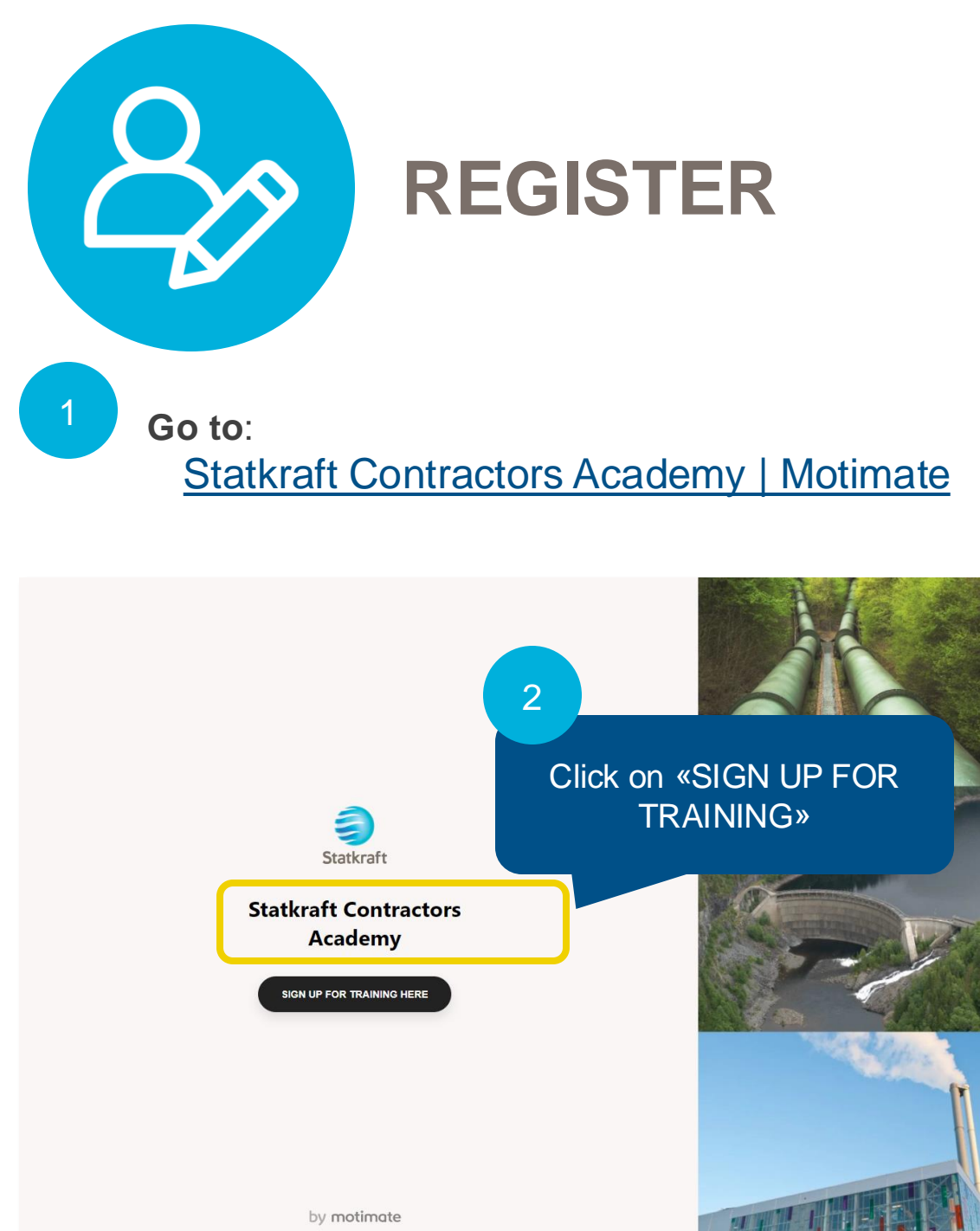

| Statkraft                          |                           |
|------------------------------------|---------------------------|
| Statkraft Contractors<br>Academy   |                           |
| First name                         |                           |
| Jane                               |                           |
| Last name                          |                           |
| Doe                                |                           |
| Email                              |                           |
| jane@doe.com                       |                           |
| Phone number                       |                           |
| +4799999999                        | 3                         |
| What is the name of your employer? |                           |
| What is the name of your employer? | Fill in the fields in the |
| The country where you work         | registration form and     |
| Select                             | click «CREATE USER»       |
| CREATE USER                        |                           |
| by motimate                        |                           |
|                                    | 🥏 Statkraft               |

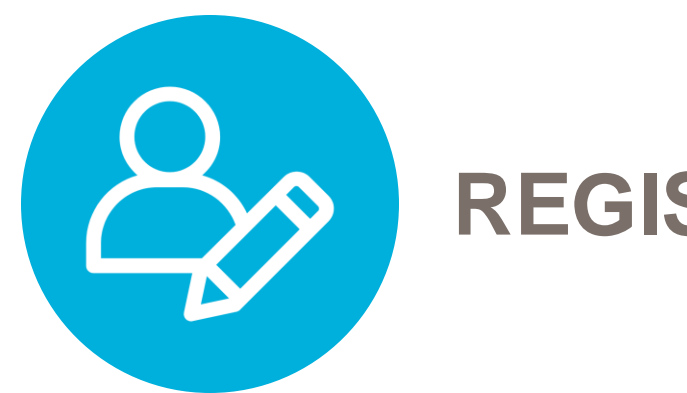

### REGISTER

#### **Confirm details**

Are these details correct? If the email is not correct you will not get access.

4

#### First name Statkraft

Last name Contractor

Email Statkraft.contractor@company.com

Phone number +4490944882

YES

What is the name of your employer? Company Name

NO

The country where you work Norway

Verify the information and click on "YES" to create your user.

х

NOTE! If the window does not close after clicking on "YES", it might mean that your email is already registered.

This confirms that your user is created, and you can check your email for login information.

5

6

User has been created! Check your email for log in credentials.

LOG IN HERE

Create more

You can also click on "LOG IN HERE" to go directly to the login page or use the link from your email.

Statkraft

|                                                                                                    | motimate                          |
|----------------------------------------------------------------------------------------------------|-----------------------------------|
|                                                                                                    |                                   |
| An email has been sent<br>to email account you<br>provided in the<br>registration form. Use<br>the link, user name and<br>password to log in.        | Statkraft                         |
| Hi!<br>Welcome to Statkraft Contractors Academy powered by Motimate. You can log on here: https://signups.motimate.app/statkraft-con                 | Sign out of Statkraft Contractors |
| Password xxxxxx<br>Motispace (if you use the app): statkraft-contractors                                                                             | download<br>op. When              |
| You can also download the app here: <u>https://statkraft-contractors.motimateapp.com/download?id=481289</u> . logging in u app, you will see the Mot | l need to<br>tispace:             |
| Statkraft-con                                                                                                    | ntractors                         |

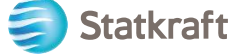

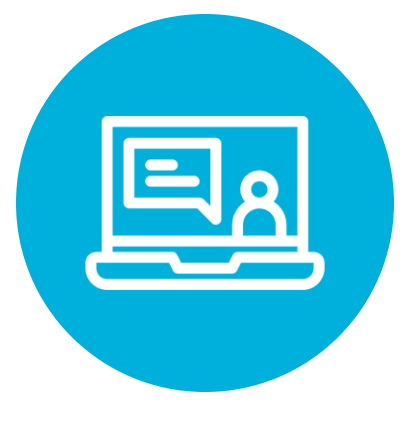

## **COMPLETE TRAINING**

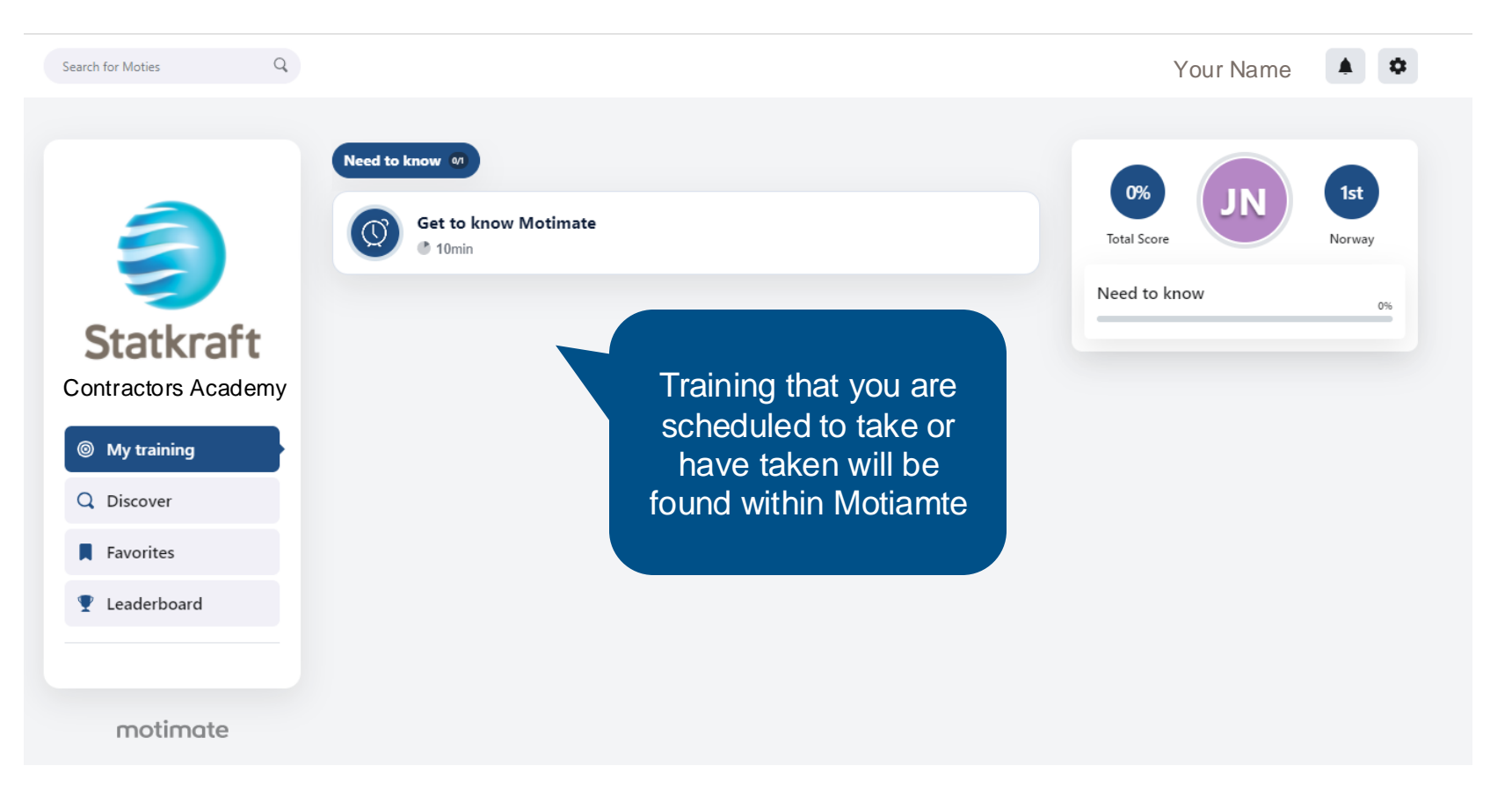

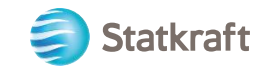

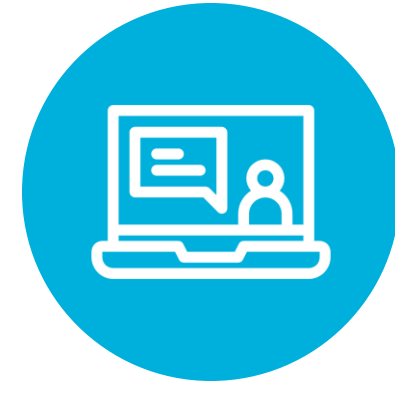

Health, Safety & Security 💵

Ethics and Compliance 0/3 REMIT 0/2

LSR - General module - Safe work basics 8min

Z 8min

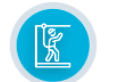

LSR - Work at Height 5min

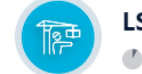

LSR - Lifting Operations 5min

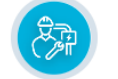

LSR - Energized Systems 5min

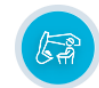

LSR - Heavy Mobile Equipment 5min

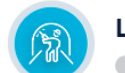

LSR - Ground Works 5min

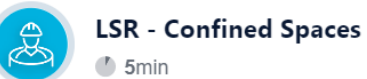

LSR - Driving

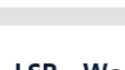

All contractors and their employees must complete the modules in Life Saving Rules as well as Powered by Care which can be found by scrolling down the list.

All managers and leaders must also complete Business Ethics & Compliance training, see next slide.

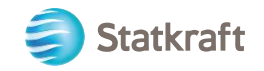

HSSE in Statkraft - Powered by Care 🌗 30min շիդ

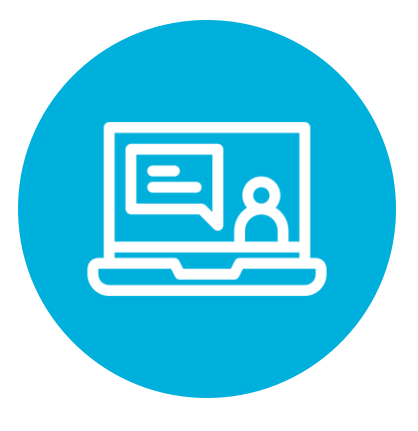

## **COMPLETE TRAINING**

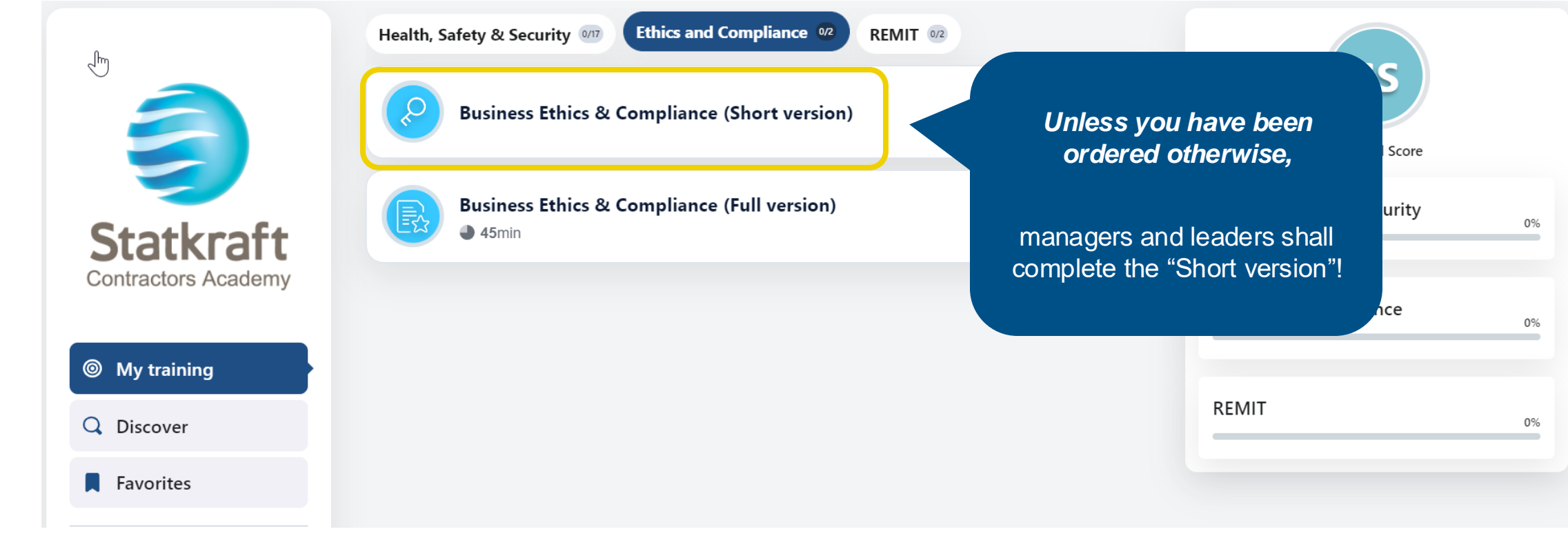

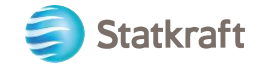

### **SUPPORT**

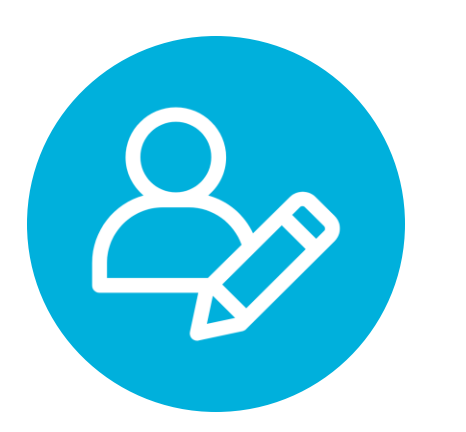

SUPPORT: Statkraft.Academy@statkraft.com

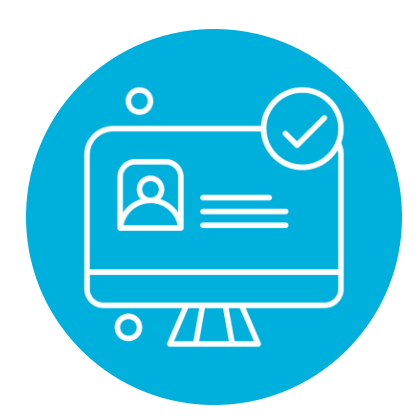

BROWSER: We do not support IE (Internet Explorer)

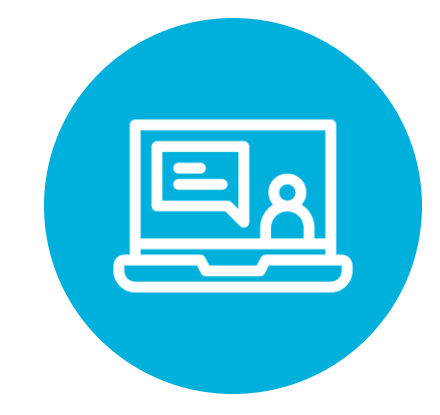

### CERTIFICATE: Your certificate will be send to your email

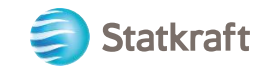